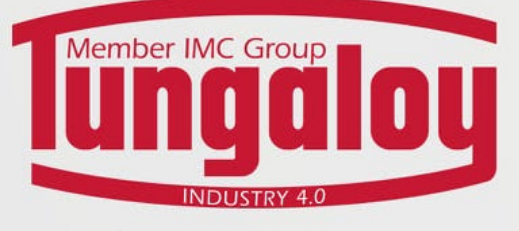

## คู่มือการใช้มาน WEBSHOP

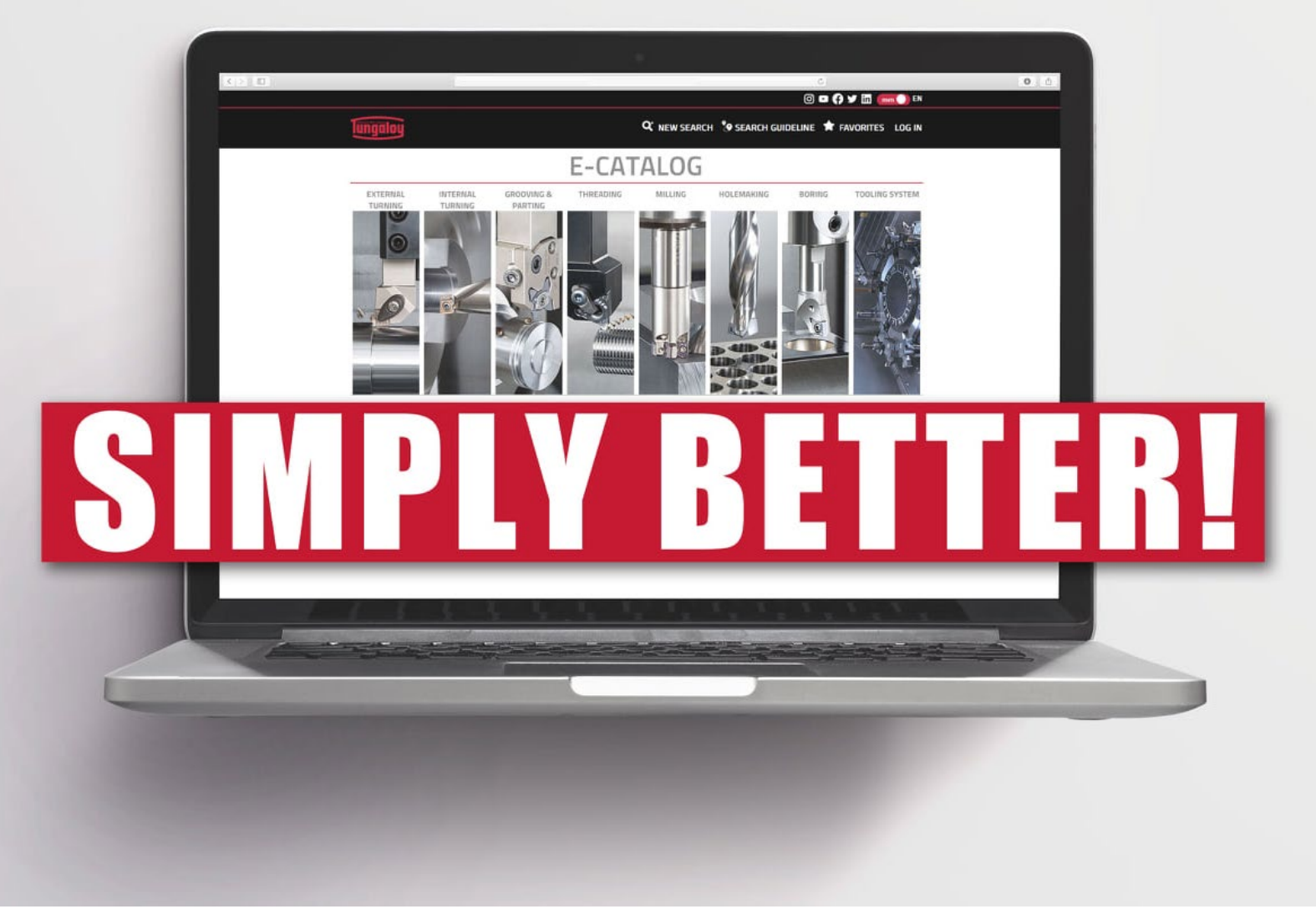

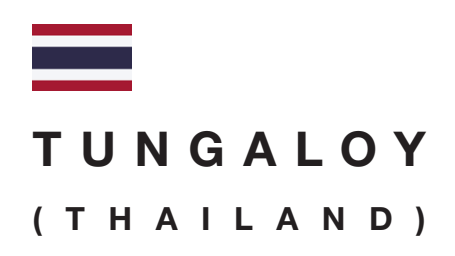

https://webshop.tungaloy.co.th/

Email: info@tungaloy.co.th Tel: 02-751-5711

## สารบัญ

| การลงทะเบียนเพื่อเข้าสู่ระบบ                                                        | 2 |
|-------------------------------------------------------------------------------------|---|
| <b>การเข้าสู่ระบบ</b><br>เข้าสู่ระบบด้วยบัญชีของตนเอง<br>เข้าสระบบด้วยบัญชีของอกค้า | 3 |
| การตรวจสอบราคา และรายละเอียดสินค้า                                                  | 4 |

ตรวจสอบราคา และรายละเอียดสินค้าทั่วไป ตรวจสอบโปรโมชั่น

6

**การสั่งซื้อสินค้า** คำสั่งซื้อทั่วไป คำสั่งซื้อล่วงหน้า (Blanket) **การติดตามสถานะคำสั่งซื้อ** ตรวจสอบสถานะคำสั่งซื้อ ตรวจสอบกำหนดวันส่งสินค้า

9

**การดาวน์โหลดเอกสาร 10** หลักฐานการสั่งซื้อ ใบเสร็จ

#### Tungaloy Thailand WEBSHOP

#### 2

# การลาทะเบียนเพื่อเข้าสู่ระบบ

1 เข้าสู่หน้าเว็บไซต์ https://webshop.tungaloy.co.th/ ในเบราว์เซอร์ของคุณ

- \*\* แนะนาให้ใช้งานผ่าน Google Chrome จะดีที่สุด \*\*
- 🙎 คลิ๊กที่ไอคอนคน ( 🔼 ) เพื่อเข้าสู่หน้า "เข้าสู่ระบบ หรือ ลงทะเบียน"

|                |             |                |                                          |                                                                                                    | (ä) 🕑 (h) (C) (f) |
|----------------|-------------|----------------|------------------------------------------|----------------------------------------------------------------------------------------------------|-------------------|
| lungaloy       | ค้นหา       |                |                                          |                                                                                                    | Q ⊕ Thai ¢ 🔗 \;;• |
| หมวดหมู่สืบค้า | บัญชีของคุณ | สั่งซื้อทางลัด | ขอใบเสนอราคา โปรโมชั่น ติดต่อเรา         | เที่ยวกับเรา                                                                                                    |                   |
|                |             |                | ลงชื่อเข้าใช้                            | ลูกค้าใหม่ ?                                                                                                    |                   |
|                |             |                | ลงชื่อเข้าใช้งาน หากคุณมีบัญชีผู้ใช้แล้ว | สมัครบัญขีใหม่กับบรา คุณจะสามารถสั่งชื่อสินค้าใต้เร็วขึ้น บันทึกที่อยู่เพื่อจัดส่งได้หลายที่<br>ติดตามรายการสิ่งชื่อสินค้า และอื่นๆ อีกมากมาย |                   |
|                |             |                | 📯 ชื่อมูโข่                              | Register                                                                                                    |                   |
|                |             |                | 🛆 รพัสผ่าน                               |                                                                                                    |                   |
|                |             |                | reigot nour vasswora                     |                                                                                                    |                   |
|                |             |                | ชื่อ-นามสกุล                             | Email Address Subscribe                                                                                                    |                   |
|                |             |                |                                          |                                                                                                    |                   |

- (3) คลิ๊ก "ลงทะเบียน/Register" ในหมวดลูกค้าใหม่
- ④ กรอกรายละเอียดให้ครบถ้วน โดยเฉพาะช่องที่มีดอกจันทร์ (\*)
  - 1 : ชื่อ-นามสกุล และข้อมูลทั่วไปเกี่ยวกับบริษัท
  - 😢 : เลขบัญชี (สอบถามเจ้าหน้าที่ฝ่ายขายที่ดูแลท่านหากมี)
  - 🕄 : รหัสผ่าน (ตัวอักษรภาษาอังกฤษอย่างน้อย 8 ตัว และต้องมีทั้งตัวพิมพ์เล็ก ตัวพิมพ์ใหญ่ ตัวเลข และตัวอักษรพิเศษ เช่น . , ! ? \* เป็นต้น)
  - **4** : ອີເນລล์

|                     | Re              | gister                                                                                  |                                                                                                 |
|---------------------|-----------------|-----------------------------------------------------------------------------------------|-------------------------------------------------------------------------------------------------|
| ข็อจริง *           |                 | Comp                                                                                    |                                                                                                 |
| Last name *         |                 | Title                                                                                   |                                                                                                 |
| ที่อยู่ บรรทัดที่ 1 |                 | เลขบัญ                                                                                  |                                                                                                 |
| ที่อยู่ บรรทัดที่ 2 |                 | รหัสผ่าน *                                                                              |                                                                                                 |
| เมือง               |                 | 3                                                                                       | Use 8 or more characters with a mix of lowercase<br>letters, uppercase letters, digits, symbols |
| Zip/Postal Code     |                 | Confirm password *                                                                      |                                                                                                 |
| ประเทศ              | Thailand \$     | E-mail                                                                                  |                                                                                                 |
| เบอร์โทรศัพท์       |                 | (Will be used as user name)<br>By clicking register, you a<br>Website User Agreement an | gree that you have read and accepted the<br>d that your are at least 18 years old.              |
| แฟกข้               |                 |                                                                                         | , ,                                                                                             |
|                     | 🔲 จับไม่ไข้รับค | เกรมสัตโนมใต้<br>INCAPICHA<br>Augustranne - Suffran                                     |                                                                                                 |

- (5) ทำเครื่องหมายถูกในช่อง "ฉันไม่ใช่โปรแกรมอัตโนมัติ" และกด "ลงทะเบียน/Register"
- 🌀 กรุณารอเจ้าหน้าที่ทังกาลอยด์เปิดการใช้งานบัญชี (หากเจ้าหน้าที่ต้องการข้อมูลเพิ่มเติม จะมีการติดต่อไปทางเบอร์โทรของท่าน)
- Isื่อบัญชีของท่านผ่านการพิจารณาแล้ว จะมีอีเมลล์อัตโนมัติเพื่อแจ้งการเปิดใช้งานของบัญชี คลิ๊กที่ลิ้งคเพื่อกรอกบัญชีผู้ใช้ และรหัสผ่านชั่วคราวที่ ระบุไว้ในอีเมลล์
- ⑧ เสร็จสิ้นขั้นตอนการลงทะเบียน

### **การเข้าสู่ระบบ** ■ เข้าสู่ระบบด้วยบัญชีขอมตนเอม

- 1 คลิ๊กที่ไอคอนคน ( \land ) เพื่อเข้าสู่หน้า "เข้าสู่ระบบ หรือ ลงทะเบียน"
- 2 กรอกชื่อผู้ใช้ และรหัสผ่านของท่านเพื่อเข้าสู่ระบบ

|               |             |                                                                                                    | a v h 0 f                 |
|---------------|-------------|----------------------------------------------------------------------------------------------------|---------------------------|
| lungaloy      | ดันหา       |                                                                                                    | Q ⊕ Thai ‡ 🕺 \∵় <b>0</b> |
| หมวดหมู่สันดำ | มัญชีของคุณ | ເຮົາຮັບຄາງເຊິ່ງ     ເຮັບຄາງເຊິ່ງ     ເຮັບຄາງເຊິ່ງ     ເຮັບຄາງເຊິ່ງ       ເຮົາຮັບຄາງເຊິ່ງ     ເຮົາຮັບຄາງເຊິ່ງ     ເຮົາຮັບຄາງເຊິ່ງ     ເຮົາຮັບຄາງເຊິ່ງ       ເຮົາຮັບຄາງເຊິ່ງ     ເຮົາຮັບຄາງເຊິ່ງ     ເຮົາຮັບຄາງເຊິ່ງ     ເຮົາຮັບຄາງເຊິ່ງ       ເຮົາຮັບຄາງເຊິ່ງ     ເຮົາຮັບຄາງເຊິ່ງ     ເຮົາຮັບຄາງເຊິ່ງ     ເຮົາຮັບຄາງເຊິ່ງ       ເຮົາຮັບຄາງເຊິ່ງ     ເຮົາຮັບຄາງເຊິ່ງ     ເຮົາຮັບຄາງເຊິ່ງ     ເຮົາຮັບຄາງເຊິ່ງ       ເຮົາຮັບຄາງເຊິ່ງ     ເຮົາຮັບຄາງເຊິ່ງ     ເຮົາຮັບຄາງເຊິ່ງ     ເຮົາຮັບຄາງເຊິ່ງ       ເຮົາຮັບຄາງເຊິ່ງ     ເຮົາຮັບຄາງເຊິ່ງ     ເຮົາຮັບຄາງເຊິ່ງ     ເຮົາຮັບຄາງເຊິ່ງ       ເຮົາຮັບຄາງເຊິ່ງ     ເຮົາຮັບຄາງເຊິ່ງ     ເຮົາຮັບຄາງເຊິ່ງ     ເຮົາຮັບຄາງເຊິ່ງ       ເຮົາຮັບຄາງເຊິ່ງ     ເຮົາຮັບຄາງເຊິ່ງ     ເຮົາຮັບຄາງເຊິ່ງ     ເຮົາຮັບຄາງເຊິ່ງ |                           |

3 เสร็จสินค้าการเข้าสู่ระบบด้วยบัญชีของตนเอง

#### 🔳 เข้าสู่ระบบด้วยบัญชีขอյลูกค้า

- 🕕 คลิ๊กที่ไอคอนคน ( \land ) เพื่อเข้าสู่หน้า "เข้าสู่ระบบ หรือ ลงทะเบียน"
- (2) กรอกชื่อผู้ใช้ และรหัสผ่านของท่านเพื่อเข้าสู่ระบบ
- (3) เลือกบัญชีลูกค้าที่ต้องการเข้าสู่ระบบ (1) และคลิ๊ก "Continue with selected user" (2)
- 4 เสร็จสินค้าการเข้าสู่ระบบด้วยบัญชีของลูกค้า

| Select which account you wish to login to:<br>Search:<br>Account © 7/a Company © tuTaa © | 📕 หากต้องการ <u>สลับบัญชีผู้ใช้เป็นบัญชีของตนเอง หรือลูกค้ารายอื่น</u><br>1. คลิ๊กไอคอนคน (റ<br><) บนแถบสีดำที่ด้านล่างของหน้าจอ                                                                                                    |
|------------------------------------------------------------------------------------------|----------------------------------------------------------------------------------------------------|
|                                                                                          | ends ender<br>ends ender<br>ends ender<br>ender<br>e |
| 1502 K.SONTHAYA M&T Allied<br>Technologies Rayong<br>Co., Ltd.                           | 2. เลือกบัญชีลูกค้าที่ต้องการเข้าสู่ระบบ หรือ<br>คลิ๊ก "Continue with my user" เพื่อเข้าสู่ระบบ<br>ด้วยบัญชีของตนเอง                                                                                                    |

Tungaloy Thailand WEBSHOP

4

## การตรวจสอบราคา และ รายละเอียดสินค้า

🗖 ตรวาสอบราคา และรายละเอียดสินค้าทั่วไป

- 1 กรอก รหัสสินค้า หรือ ชื่อสินค้า ลงในช่องค้นหาสินค้าที่แถบด้านบน (1)
- (2) เลือกสินค้าที่ต้องการตรวจสอบ (2)

| Ссмтобо202                                              |                                                                                                    |                                                |                                                                                                    | Q (                                                                                                    | ) Thai                                                                                                    |
|---------------------------------------------------------|----------------------------------------------------------------------------------------------------|------------------------------------------------|----------------------------------------------------------------------------------------------------|----------------------------------------------------------------------------------------------------|----------------------------------------------------------------------------------------------------|
| หมวดหมูสินคำ ปัญชีของคุณ สั่ง<br>ค่นหาดลัดภัณฑ์ไปน่จอ ? | ชื้อทางสัด ขอไบเสนอราคา โปรโมชั่น<br>หน้าหลัก / แดดตาล้อก                                                                     | ด็ดต่อเร่า เกี่ยวกับเร่า Search t              | ay My Product Code                                                                                                    | 1                                                                                                    |                                                                                                    |
| เมือกผลิตภัณฑ์จาก                                       | Grid Elist แสดงพลลพธตอหนา                                                                                                    | 15 30 45                                       |                                                                                                    |                                                                                                    |                                                                                                    |
| sinaridan (20)<br>arunda (27)                           | Turgsloy<br>ETECAN LITEAN<br>COMT-FF (Turgsloy)<br>Positive Trage sider ang, M class, Bolderg<br>mombic insert, for finishing | Mark to Compare                                | Turgaloy<br>ETELEAN ETELE<br>CART-85<br>Provider Magnetic Angles, Biology<br>montoic insert, for finishing to medium<br>cutting<br>List Price. | Turgaloy<br>Turgaloy<br>ETELAN_UTEAT<br>CCMI-35<br>Positive Togravel ang. M class. Bodeg<br>montic insert. for findining<br>List Price: | Tungstoy<br>Enternet<br>CCMT-24<br>Austitive 7ders refer and. M. Class, Böder<br>rhombic insert, for medium curting<br>List Price: |
| 4                                                       | ดู 3 ผลิตภัณฑ์เพิ่ม                                                                                                    | 1                                              | ดู 17 ผลิตภัณฑ์เพิ่ม                                                                                                    | ดู 3 ผลิตภัณฑ์เพิ่ม                                                                                                    | ดู 2 ผลิตภัณฑ์เพิ่ม                                                                                                    |
|                                                         | Mark to Compare                                                                                                    | Mark to Compare                                | Mark to Compare                                                                                                    | Mark to Compare                                                                                                    |                                                                                                    |
|                                                         | ۲                                                                                                    | Image Coming Soon                              | Image Coming Soon                                                                                                    | Image Coming Soon                                                                                                    |                                                                                                    |
|                                                         | Tungaloy<br>STREAM STBAR                                                                                                    | Tungaloy<br>CCMT060202-PS T9125<br>List Price: | Tungaloy<br>CCMT060202-24 T9125<br>List Price:                                                                                                 | Tungaloy<br>CCMT060202-PS T9115<br>List Price:                                                                                          |                                                                                                    |
|                                                         | Positive 7deg relief ang., M class, 80deg                                                                                     | Package Size: 10.00                            | Package Size: 10.00                                                                                                    | Package Size: 10.00                                                                                                    |                                                                                                    |

- (3) ระบบจะนำท่านเข้าสู่หน้าสินค้าซึ่งสามารถตรวจสอบข้อมูลต่อไปนี้ได้ทันที
  - ราคาสินค้า
  - จำนวนสินค้าสต็อค
  - รายละเอียดสินค้า
  - คุณสมบัติ
  - ข้อมูลขนส่ง
  - ดาวน์โหลดเอกสาร เช่น DXF, STP ฯลฯ
  - สินค้าที่เกี่ยวข้อง

| 9                              | •                  | Positive 7deg relief ang. M class. 80deg rhom<br>THE AM STEAM STEAM<br>TUN6822151 Tungaloy 6822151<br>STIGT: 8 sudu<br>- 1 + distbildren.fbr | bic PCD insert         |
|--------------------------------|--------------------|----------------------------------------------------------------------------------------------------|------------------------|
| กระเมือด                       | ดุณสารวัติ         | <ul> <li>ข้ามมูลชางส่ง</li> <li>แอกลารรับก็เขาข้อง</li> </ul>                                                                                | มลัดภัณฑ์ที่เกี่ยวข้อง |
| ยละเอียด<br>Init               | м                  | วุปแบบเมือมัด                                                                                                    | CCMT                   |
| กษณะงาน                        | Inserts            | Chip Breaker Type                                                                                                    | BRIDIA                 |
| นาดเม็ดมีด                     | 060202             | รัสนับนุม (RE)                                                                                                    | 0.2 mm                 |
| ารต                            | DX120              | ประเภทหน่วยวัด                                                                                                    | Metric                 |
| ixing Hole Diameter (D1)       | 2.8 mm             | Min D.O.C.                                                                                                    | 0.05 mm                |
| นาดของเม็ดมีดดามเส้น ผศก. (IC) | 6.35 mm            | ระยะกันลึกสูงสุด (APMX)                                                                                                    | 1 mm                   |
| ody Material                   | Carbide            | Min. Turning Feed (ft(min))                                                                                                    | 0.05 mm/rev            |
| ວາມມາວສອນຄມສັສ (L)             | 6.5 mm             | Max. Turning Feed (ft(max))                                                                                                    | 0.2 mm/rev             |
| วามหนาเม็ดมีด (S)              | 2.38 mm            | Clearance Angle Major (AN)                                                                                                    | 7 Degrees              |
| оој Туре                       | Turn Ultra hard In | serts ตำมของตำมงับ (HAND)                                                                                                    | Neutral                |
| สดุขอบคมตัด                    | PCD                | fixed lot multiplier                                                                                                    | 1                      |
| สตุขึ้นงาน                     | Non Ferrous Me     | tals                                                                                                    |                        |
| nig tu vi tu                   |                    |                                                                                                    |                        |

## การตรวจสอบราคา และ รายละเอียดสินค้า

#### 🔳 ตรวาสอบโปรโมชั่นาากหน้าโปรโมชั่น

ทั้งกาลอยด์มีโปรโมชั่นที่พร้อมซัพพอร์ตท่านมากมาย สามารถตรวจสอบสินค้าที่ร่วมโปรโมชั่น พร้อมคำนวณค่าใช้จ่ายได้ทันที ตามขั้นตอนต่อไปนี้

- 1 คลิ๊ก "โปรโมชั่น" (1) เพื่อเข้าสู่หน้าโปรโมชั่น
- 2 ระบบจะแสดงรายการซีรีย์ที่เข้ารวมโปรโมชั่นทั้งหมดที่ใช้ได้ในปัจจุบัน
- 3 เลือกซีรีย์ที่ต้องการตรวจสอบ

| รโมชั่น                                                   | ทางลัด ขอไปเสนอราคา โปรโบชั่น<br>[] | ดัดต่อเรา เคียวกับเรา Search by My | / Product Code          |                         |
|-----------------------------------------------------------|-------------------------------------|------------------------------------|-------------------------|-------------------------|
|                                                           |                                     |                                    |                         |                         |
| รโมขันทั้งหมด<br>พ:<br>LLING — HOLE MAKING — อานคลัง อานค | Interes TURNING THREAD              |                                    |                         |                         |
| TG114 - ADD DOFEED 02                                     | TG115 - TUNGTRI 04                  | TG116 - TUNG MEISTER               | TG117 - TUNGFORCEREC 12 | TG118 - DM 3XD-3.5KD    |
| TG119 - DM SXD-6XD                                        | TG120 - DM 8XD                      | TG121 - DM 1.5XD                   | TG122 - TETRAFORCECUT   | TG123 - HIGH FEED BLADE |
| TG125 - ADDINTERNALCUT                                    | TG126 - TETRAFACE TCF18             | TG127 - ADD FORCE CUT              | TG129 - AH6225          | TG130 - TUNGTURNJET     |
|                                                           |                                     |                                    |                         |                         |

- (4) เงื่อนไขโปรโมชั่นจะแสดงอยู่ที่แถบบนสุด (1)
- (5) เพิ่มจำนวนสินค้าในแถบด้านซ้ายและขวา (2) ตามที่ท่านต้องการ และอยู่ในเงื่อนไขโปรโมชั่น
- 6 คลิ๊ก "คำนวณราคาโปรโมชั่น" (3) เพื่อตรวจสอบราคาสินค้าหลังจากใช้ส่วนลด
- 7 ท่านสามารถใส่สินค้าเข้าตะกร้าได้ทันที เมื่อตรวจสอบราคาสินค้าเสร็จ

| Find your   | offer by part #              |                         |         |              |                              |                      |               |       |
|-------------|------------------------------|-------------------------|---------|--------------|------------------------------|----------------------|---------------|-------|
| ) DC 20.0-2 | 0.9                          |                         |         |              |                              |                      |               |       |
| JY 4 HEADS  |                              |                         |         | GET 1 BODY 5 | 0%0FF                        |                      |               |       |
| Q Seat      | th for item# or Product Name |                         | ×       | Q Sear       | ch for item# or Product Name |                      |               |       |
| TEM#        | PRODUCT NAME                 | YOUR PRICE SPECIAL PRIC | E จำนวน | ITEM#        | PRODUCT NAME                 | YOUR PRICE           | SPECIAL PRICE | ฬานวน |
| 910564      | DMF200 AH9130                | <b>8</b> 3,643.00       | - 4 +   | 6723410      | TID200F25-1.5                | #5<br>(disc. of 50%) | 84714         | - 1 + |
| 910565      | DMF205 AH9130                | \$3,643.00              | - • +   |              |                              |                      |               |       |
|             |                              |                         |         |              |                              |                      | 0             | _     |

#### หมายเหตุ:

นอกจากการตรวจสอบโปรโมชั่นทั้งหมดจากหน้าโปรโมชั่น ยังสามารถ<u>ตรวจสอบโปรโมชั่นจากหน้าสินค้าได้</u>

หากสินค้ากำลังร่วมโปรโมชั่น ณ ขณะนั้นๆ จะมีไอคอน "Promo" แจ้งเตือนอยู่ในช่องราคาสินค้า

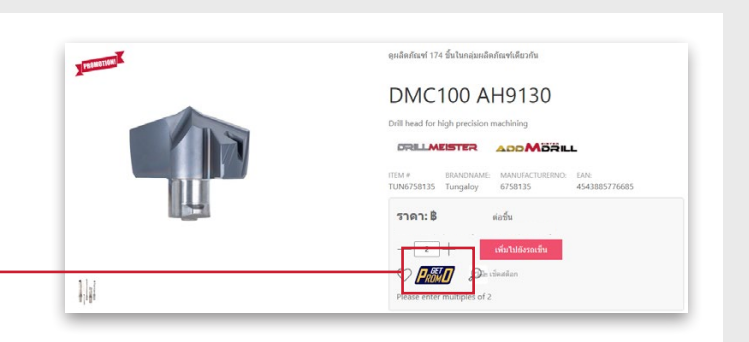

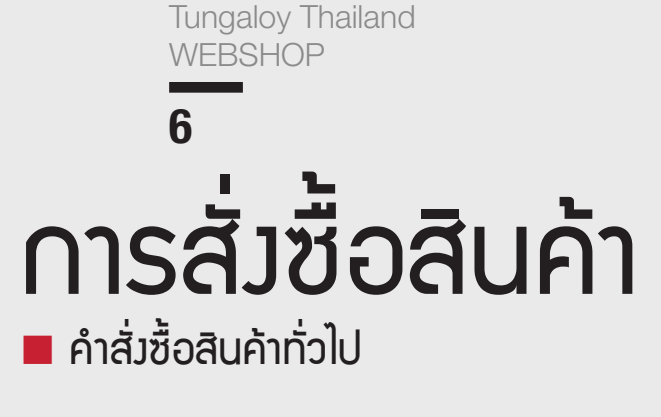

🕕 เลือกสินค้าไปยังตะกร้า มี 2 วิธี :

- การเลือกรายการสินค้าหลายรายการพร้อมๆกัน
- การเลือกสินค้าทีละรายการจากหน้าข้อมูลสินค้า
- การสั่งซื้อสินค้าจากรหัสสินค้า หรือชื่อสินค้า
- 1 กรอกรหัสหรือชื่อสินค้าที่ต้องการสั่งซื้อในช่องค้นหา (**1**)
- 2 เลือกดูสินค้าที่ต้องการเพิ่มเติม (2)
- 3 ใส่จำนวนที่ต้องการ (3) และคลิ๊กปุ่ม "เพิ่มไปยังรถเข็น" (4)

|                                                               |                                                                       | < 1.2 | 3 4 5 6 7 13 > |             |               |               |                  |                        | 4               | เพิ่มไปเ    | วังรถเข็น |
|---------------------------------------------------------------|-----------------------------------------------------------------------|-------|----------------|-------------|---------------|---------------|------------------|------------------------|-----------------|-------------|-----------|
| หมวดหมู่สินค้า บัญชีของคุณ สั่งซึ่<br>สมหายเร็ดด้องคริไหวาว ? | อทางลัด ขอไบเสนอราคา โปรโมชั่น ดิตต่อเรา เพื่<br>หน่าหลัก / แดดตาลัอก |       |                | <u>Mfg#</u> | ชื่อผลิตภัณฑ์ | วัสดุขอบคมตัด | <u>ลักษณะงาน</u> | เส้น ผสก. การตัดต่าสุด | <u>ชนาดแพ็ค</u> | <u>5181</u> | QTY       |
| หมหาผสตภณฑานางน :                                             |                                                                       | ۲     | TUN6823216     | 6823216     | DMP040 AH725  | Carbide       | General Drilling | 4 mm                   | 2               | 8           |           |
| แคตตาล็อก (301)                                               |                                                                       | ۰     | TUN6823217     | 6823217     | DMP041 AH725  | Carbide       | General Drilling | 4.1 mm                 | 2               | В           |           |
| งารสงารรุ (301)                                               |                                                                       |       | TUN6823218     | 6823218     | DMP042 AH725  | Carbide       | General Drilling | 4.2 mm                 | 2               | 8           |           |
|                                                               | -0-                                                                   |       | TUN6823219     | 6823219     | DMP043 AH725  | Carbide       | General Drilling | 4.3 mm                 | 2               | 8           |           |
|                                                               | Tungaloy                                                              |       | TUN6823220     | 6823220     | DMP044 AH725  | Carbide       | General Drilling | 4.4 mm                 | 2               | • 3         |           |
|                                                               |                                                                       |       | TUN6823017     | 6823017     | DMP045 AH725  | Carbide       | General Drilling | 4.5 mm                 | 2               | 8           |           |
|                                                               | DMP<br>Drill head for general purpose                                 |       | TUN6823032     | 6823032     | DMP046 AH725  | Carbide       | General Drilling | 4.6 mm                 | 2               | 8           |           |
|                                                               | List Price: 8 - 8                                                     |       | TUN6823033     | 6823033     | DMP047 AH725  | Carbide       | General Drilling | 4.7 mm                 | 2               | 8           |           |
|                                                               | ดู 301 ผลิตภัณฑ์ม                                                     |       | 10N6823034     | 6823034     | DMP048 AH725  | Carbide       | General Drilling | 4.8 mm                 | 2               | 8           |           |
|                                                               | <b>∭Grid</b> ≡List แสดงหลลัทธ์ต่อหน้า 15 30 45                        |       | TUN6823037     | 6823037     | DMP049 AH725  | Carbide       | General Drilling | 4.9 mm                 | 2               | 8           |           |

หมายเหตุ: คลิ๊ก (+) ที่แถบด้านซ้ายสุดเพื่อตรวจสอบสเปคสินค้าอย่างรวดเร็ว

- การสั่งซื้อสินค้าจากรหัสสินค้า หรือชื่อสินค้า
- 1 กรอกรหัสหรือชื่อสินค้าที่ต้องการสั่งซื้อในช่องค้นหา
- 2 เลือกดูสินค้าที่ต้องการเพิ่มเติม
- 3 คลิ๊กสินค้าที่ต้องการเพื่อเข้าสู่หน้าข้อมูลของสินค้านั้นๆ (1) ใส่จำนวนและกดเพิ่มเข้าไปยังตะกร้า (2)

| lungaloy      | สำเหร       |                                                                                  |     |                   |         |                    |                               |                                  |                                               |                        | Q D Thai I | \ <b>#</b> 0 |
|---------------|-------------|----------------------------------------------------------------------------------|-----|-------------------|---------|--------------------|-------------------------------|----------------------------------|-----------------------------------------------|------------------------|------------|--------------|
| หมวดหมู่สินคำ | มัญขีของคุณ | ส์หรือการสอ จะประสาราร โปรโอซ์จ อัละอ่องๆ เสือหรืองๆ อัละอ่าง เรื่องสร้างๆ ประกั |     |                   |         |                    |                               |                                  |                                               |                        |            |              |
|               |             |                                                                                  | T   | NTURE A           |         |                    | 9                             | ลูดดิดภัณฑ์ 301 ขึ้นในก          | ลุ่มผลิตภัณฑ์เฉียวกัน                         |                        |            |              |
|               |             |                                                                                  |     |                   |         |                    |                               | DMP040                           | AH725                                         |                        |            |              |
|               |             |                                                                                  |     |                   | In      |                    |                               | Drill head for general p         | ourpose                                       |                        |            |              |
|               |             |                                                                                  |     |                   | / IN    |                    |                               |                                  |                                               |                        |            |              |
|               |             |                                                                                  |     |                   | htt     | 1                  |                               | TEM # BRAND<br>TUN6823216 Tungal | NAME: MANUFACTURERNO: E<br>0Y 6823216 4       | EAN:<br>4543885886407  |            |              |
|               |             |                                                                                  |     |                   |         |                    |                               | ราคา:8                           | ต่อขึ้น                                       |                        |            |              |
|               |             |                                                                                  |     |                   |         |                    | 0                             | Please enter multiple            | เพิ่มใปยิงจะเข็ม<br>Dis เริ่มสมัยก<br>es of 2 | 0                      |            |              |
|               |             |                                                                                  |     | รายละเอียด        |         | ຖະແສນນີທີ          | ข้อมูลชน                      | da .                             | เอกสารที่เกี่ยวข้อง                           | แล้ดภัณฑ์ที่เกี่ยวข้อง |            |              |
|               |             |                                                                                  | 571 | เละเอียด          |         |                    |                               |                                  |                                               |                        |            |              |
|               |             |                                                                                  | 54  | ดุขึ้นงาน         | Stee    | el   Stainless Ste | eel   Cast Iron   Hi Temp All | oys                              | ຄວາມຍາວດ້າມ (LPR)                             | 3.1 mm                 |            |              |
|               |             |                                                                                  | är  | ษณะงาน            | Gen     | eral Drilling      |                               |                                  | ประเภทหน่วยวัด                                | Metric                 |            |              |
|               |             |                                                                                  | 50  | ดุขอบคมตัด        | Carbi   | ide                |                               |                                  | สารเคลื่อม                                    | TiaIN                  |            |              |
|               |             |                                                                                  | เส่ | แ ผศก. การตัดต่าง | te 4 mm | n                  |                               |                                  | เกรด                                          | AH725                  |            |              |
|               |             |                                                                                  | Po  | int Length (PL)   | 0.62    | mm                 |                               |                                  | Body Material                                 | Carbide                |            |              |

(2) เมื่อคลิ๊กปุ่ม "ไปยังรถเข็น" หรือ ไอคอนรถเข็น ( >••) ระบบจะพามาหน้ารถเข็นซึ่งรวมสินค้าทั้งหมดที่เลือกไว้ หากมีความเห็น คลิ๊กเลือกประเภทความเห็นและกรอกข้อมูล เรียบร้อยแล้วให้คลิ๊กปุ่ม "ดำเนินการชำระเงิน"

| lungaloy       | คันหา                                  |                    |                   |                      |                |                |                                 | Q | Thai       | i THA               | ı \ <b>∵</b> 1 |
|----------------|----------------------------------------|--------------------|-------------------|----------------------|----------------|----------------|---------------------------------|---|------------|---------------------|----------------|
| หมวดหมู่สินค้า | บัญชีของคุณ                            | สั่งชื่อทางลัด     | ขอใบเสนอราคา      | โปรโมชั่น            | ดิดต่อเรา      | เกี่ยวกับเรา   | Search by My Product Code       |   |            |                     |                |
| รถเข็นของ      | ฉัน                                    |                    |                   |                      |                |                |                                 |   |            |                     |                |
| Ċ 1            | 🖨 เช็คสต็อก 😂                          | บันทึกไว้ภายหลัง 📃 |                   |                      |                |                |                                 |   |            | Cart Summary        |                |
|                |                                        |                    | ราคา              | จำนวน                | ราดารวมทั้งหมด |                |                                 |   | 1 ผลิดภัก  | เท่ในรถเข้น         |                |
| General        |                                        |                    |                   |                      |                |                |                                 |   | ราคารวมทั้ | หมด:                | 106.00         |
| Provention K   | DMP040 AH725<br>Tungaloy<br>TUN6823216 | \$<br>6            | -<br>ม่อขึ้น<br>🛞 | - 2 +<br>อัพเดท<br>ว | B              | Availability 8 | t Shipping<br>ct comment type + |   |            | ต่ำเนินการข่าระเงิน |                |
|                |                                        |                    |                   |                      |                | 🔟 ຄນອອກ        |                                 |   |            |                     |                |

หมายเหตุ: กรุณาตรวจสอบจำนวน และราคาให้ครบถ้วนก่อนไปในขั้นตอนถัดไป

- 3 กรุณากรอกข้อมูลด้านล่าง และคลิ๊กปุ่ม "Next" (5)
  - 1 ที่อยู่จัดส่ง
  - 2 วิธีการส่ง (\*กรุณาเลือก Messenger เท่านั้น)
  - 3 เลขที่คำสั่งซื้อ (PO no.)

|                                              | รายละเอียดการจัดส่งเ                         | สีนค้า   |                                           |
|----------------------------------------------|----------------------------------------------|----------|-------------------------------------------|
| •                                            | en en el el el el el el el el el el el el el |          | Products in Cart (1) 🥒<br>Order Summary + |
| ect a Shipping Address<br>dress Name *       |                                              | _        | ราดารวม 83,106.00                         |
|                                              | •                                            |          |                                           |
|                                              | SAMUTPRAKARN, 10130<br>©gmail.com            |          | Next                                      |
| lect a Shipping Method                       |                                              |          | 6                                         |
| วิธีการส่ง *                                 |                                              |          |                                           |
| MESSENGER                                    |                                              | ٥        |                                           |
| 2                                            |                                              |          |                                           |
| ส่งพิเศษ                                     |                                              |          |                                           |
| Ship Complete?                               |                                              |          |                                           |
| ความเห็น                                     |                                              |          |                                           |
|                                              |                                              | <b>*</b> |                                           |
| stomer Purchase Order"                       |                                              |          |                                           |
|                                              |                                              |          |                                           |
| Customer Purchase Order must not be blank    |                                              | 3        |                                           |
| ipping/ Freight Costs and Taxes may apply to | your invoice                                 |          |                                           |

- ④ หากข้อมูลถูกต้องแล้ว ทำเครื่องหมายถูกที่
  - "I Agree on the term of use" (6) และคลิ๊กปุ่ม "Place Order" (7)
- 5 เสร็จสิ้นการสั่งซื้อสินค้าทั่วไป

| จ่ายเงื                                              | วิน                                                                |
|------------------------------------------------------|--------------------------------------------------------------------|
| 8                                                    |                                                                    |
| ทั่อยู่เหลือจัดต่ง:                                  | <ul> <li>Products in Cart (1) </li> <li>Order Summary +</li> </ul> |
| SAMUTPRAKARN, 10130 Thailand                         | ราคารวม 83,106.00                                                  |
| ที่อยู่เรียกเกินเงิน:                                | ราควร<br>ป้อนป., <b>3,106.00</b>                                   |
| SAMUTPRAKARN, 10130 Thailand                         | Place Order                                                        |
| สำลังพิเศม:<br>วิธีการสะ MESSENGER<br>CPO: TestPO123 | / 7                                                                |
| * I Agree to the terms of use                        |                                                                    |

#### Tungaloy Thailand WEBSHOP **8 การสั่วชั้อสินค้า** คำสั่วซื้อล่วมหน้า (Blanket)

- 1 เลือกสินค้าไปยังตะกร้า ตามขั้นตอนสั่งซื้อทั่วไป
- ② เมื่อคลิ๊กปุ่ม "ไปยังรถเข็น" หรือ ไอคอนรถเข็น (🕬 ) ระบบจะพามาหน้ารถเข็นซึ่งรวมสินค้าทั้งหมดที่เลือกไว้
- 3 กรอกข้อมูลต่อไปนี้ และ
- 4 เลือก Comment type เป็น "Delivery" และระบุเงื่อนไขในการเรียกสินค้าเข้า เช่น ส่ง 10 ชิ้นทุกวันที่ 15ของเดือน ฯลฯ
- (5) คลิ๊กปุ่ม "ดำเนินการชำระเงิน" (3)

| lungaloy                                                                            | ค้นหา                                                         |                                                                   |                                           |                               |                                                                                                  |                                                                                                    | Q        | 🕀 ภาษาไเ | ทย 🗘 สวัส            | เดีคุณ K.PANISA                                                         | 21     |
|-------------------------------------------------------------------------------------|---------------------------------------------------------------|-------------------------------------------------------------------|-------------------------------------------|-------------------------------|--------------------------------------------------------------------------------------------------|----------------------------------------------------------------------------------------------------|----------|----------|----------------------|-------------------------------------------------------------------------|--------|
| หมวดหมู่สินค้า                                                                      | บัญชีของคุณ                                                   | สั่งชื่อทางลัด                                                    | โปรโมชั้น                                 | ดีดต่อเรา                     | เกี่ยวกับเรา                                                                                     | ด้นหาด้วยรหัสสินคำของฉัน                                                                                                    |          |          |                      |                                                                         |        |
| รถเข็นของฉื<br>C II (                                                               | มัน<br>➡ เชื่อสด็ออ ⊜                                         | บันทึกไว้ภายหลัง ≔<br>ราคว                                        |                                           | จำนวน                         | ราดารวม                                                                                          |                                                                                                    |          | 1        | สรุปร<br>ผลิตภัณฑ์ใน | ายการในรถเข็น<br>เรถเข็น                                                |        |
| 4                                                                                   | DMP040 AH725<br>Tungaloy<br>TUN6823216                        | \$ 1,596<br>ដ១ដាំ                                                 | 5.00<br>u<br>??                           | 100 +<br>ăунам                | \$ 159,600.00<br><b>1</b><br><b>2</b>                                                            | <ul> <li>เป็ดสต้อด &amp; ระยะเวลาการจัดส่ง</li> <li>15/07/2022 ×</li> <li>Delivery +</li> <li>ส่ง 10 ขึ้นทุกวันที่ 15 ของเดือน</li> <li>(C Auto/Blanket Order</li> <li>ต คมออก</li> </ul>                                                                                                    |          | 5        | iคารวม:<br>ดำเนื     | \$ 159,                                                                 | 600.00 |
| <ul> <li>6 กรุณากร</li> <li>1 ที่อยู่</li> <li>2 วิธีกา</li> <li>3 เลขที</li> </ul> | อกข้อมูลด้าง<br>จัดส่ง<br>ารส่ง (*กรุณ<br>า่คำสั่งซื้อ (P     | มล่าง และคลี่<br>าเลือก Mess<br>O no.)                            | ີລົ້າປຸ່ม "N<br>senger ເ                  | ext" ( <b>5</b> )<br>ท่านั้น) | )<br>5<br>8<br>8<br>8<br>8<br>8<br>8<br>8<br>8<br>8<br>8<br>8<br>8<br>8<br>8<br>8<br>8<br>8<br>8 | STELACIÓEDOS<br>Chipping Addrees<br>Construer<br>Construer<br>C | 4. 10130 | ส่งสินค่ | n                    | Products in Cart (1)<br>Order Summary<br>Vierstein<br>Rect<br>5         | +      |
| <ul> <li>7 หากข้อมู</li> <li>"I Agree<br/>และคลิ๊ก</li> <li>8 เสร็จสิ้นก</li> </ul> | ลถูกต้องแล้ว<br>on the ter<br>เปุ่ม "Place<br>การสั่งซื้อสินเ | อ ทำเครื่องห<br>m of use"<br>Order" ( <b>7</b> )<br>ค้าล่วงหน้า ( | มายถูกที่<br>( <b>6</b> )<br>)<br>Blanket | )                             |                                                                                                  | לאבון אלים לא לא לא לא לא לא לא לא לא לא לא לא לא                                                                                                    | ยเงิน    |          | /                    | Products in Cart (1)<br>Order Summary<br>S16/1738 B<br>Place Order<br>7 | •      |

# **การติดตามสถานะคำสั่วซื้อ**

- 1 เลือก "บัญชีของคุณ" (1) และคลิ๊ก "คำสั่งซื้อของฉัน" (2) เพื่อเข้าสู่หน้ารวมคำสั่งซื้อ
- 🙎 กดเลือกประเภทข้อมูลที่ต้องการคัดกรอง (3) และกด "ค้นหา" ระบบจะแสดงรายการสั่งซื้อตามประเภทข้อมูลที่เลือก

| lungaloy คันหา                                           |                                                                                                |                                                                                                  |                 |                              |                        |               | Q 0         | Thai ‡              | Ä          | 0 |
|----------------------------------------------------------|------------------------------------------------------------------------------------------------|--------------------------------------------------------------------------------------------------|-----------------|------------------------------|------------------------|---------------|-------------|---------------------|------------|---|
| หมวดหมู่สินคำ บัญชีของคุณ<br>หน้าโป<br>ศาส้งข์<br>รายการ | <ul> <li>ปีชื่อทางสัต</li> <li>รโฟส์</li> <li>อของฉัน</li> <li>ไปมหึก</li> <li>สาดั</li> </ul> | ขอไบเสนอราคา โปรโ<br>จ์ข้อของสน MY ORDER LIN                                                     | เมชั่น ดิตต่อเร | <b>ก เกี่ยวกับเรา</b><br>115 | Search by My Product C | ode           |             |                     |            |   |
| ্ট্রা PROFILE [                                          | ∋<br>Show                                                                                      | ch B) All ‡<br>All Date<br>Order #<br>V 22 Customer PO#<br>Order Type<br>item<br>Or Request Date | <b>3</b>        | Order Date                   | СРО                    | Requisitioner | Total price | สถานะ               | Export (4) |   |
| ต่าตั้งซื้อของฉัน                                        |                                                                                                | 450 Item Description                                                                             | 1               |                              |                        |               | в           | Confirmed           | ē          |   |
| โบเสนอราคาที่ขอ                                          |                                                                                                | open/closed orders                                                                               | 1               |                              |                        |               |             | ελοαρείς. 25 μάδεας | ģ          |   |
| รายการที่มันทึกไว้ ()                                    |                                                                                                |                                                                                                  |                 |                              |                        |               | 8           | Product Shipped     | -          |   |
| Manage Users                                             |                                                                                                |                                                                                                  |                 |                              |                        |               | B           | Product Shipped     | ÷          |   |
| Approve Orders                                           |                                                                                                |                                                                                                  |                 |                              |                        |               | 8           | Product Shipped     | ē          |   |
| Employees Orders                                         |                                                                                                |                                                                                                  |                 |                              |                        |               | В           | Product Shipped     | ē          |   |
| Customer Products                                        |                                                                                                |                                                                                                  |                 |                              |                        |               | в           | Product Shipped     | G          |   |

(3) เช็คสถานะการสั่งซื้อได้ที่แถบ "สถานะ" (4) ด้านขวาดังนี้

- Received = ยืนยันการสั่งซื้อผ่าน WebShop เรียบร้อยแล้ว
- Confirmed = ระบบได้รับคำสั่งซื้อแล้ว แต่ไม่มีของ/ของไม่ครบ/รอส่งสินค้าจากประเทศญี่ปุ่น
- Packing = ระบบได้รับคำสั่งซื้อแล้ว มีของในสต็อคพร้อมส่ง
- Product Shipped = สินค้าทำการจัดส่งถึงลูกค้าเรียบร้อยแล้ว

#### 🔳 ตรวาสอบวันาัดส่มสินค้า

#### คลิ๊กเลขที่คำสั่งซื้อในแถบ "Order #" (1)

🙁 ตรวจสอบวันจัดส่งสินค้าที่แถบ "Est. Ship Date" (2) เจ้าหน้าที่จะจัดส่งสินค้าภายใน 2-3 วันหลัง "Est. Ship Date"

| Search By All \$ |               |               | GENERAL DETAILS<br>Order #: 450331                 | GENERAL DETAILS                                                         |                                                                                                    |                    |                 |                                                                                        | Account #: 2499                                                                                |                |                 |                       |                 |                          |  |  |
|------------------|---------------|---------------|----------------------------------------------------|-------------------------------------------------------------------------|----------------------------------------------------------------------------------------------------|--------------------|-----------------|----------------------------------------------------------------------------------------|------------------------------------------------------------------------------------------------|----------------|-----------------|-----------------------|-----------------|--------------------------|--|--|
| ค้นหา วีเซ็ด     |               |               | Account Name: I<br>Total Value: § 28,<br>ความเห็น: | Account Name: MRP Engineering<br>Total Value: \$ 28,308.00<br>ความเห็น: |                                                                                                    |                    |                 | C.P.O.: POM6502-0348<br>Order Type: Regular Order<br>Order Created By: K.Pakom MRP ENG |                                                                                                |                |                 |                       |                 |                          |  |  |
| Sho              | w 25 🕈 entrie | es            |                                                    | Order Status: Pro                                                       | duct Shipped                                                                                                    |                    |                 | BILLING                                                                                | DETAUS                                                                                         |                |                 |                       |                 |                          |  |  |
|                  | Order #       | ประเภท        | Order Date                                         | ชื่อ: MRP Enginee<br>ที่อยู่ บรรหัดที่ 1:<br>ที่อยู่ บรรหัดที่ 2:       | ร้างการจะอิมพระ<br>พื้ล: MRP Engineering Co.,Ltd.<br>ที่อยู่ บรราหัดที่ 1: 88 Moo 5<br>ที่อยู่ บรราหัดที่ 2: T.Muang. A.Muangchonburi |                    |                 | พื้อสามพระบบครั้ง<br>First Name: K-Pakorn<br>นามสภาย: MRP ENG                          |                                                                                                |                |                 |                       |                 |                          |  |  |
|                  | 450645        | Blanket       | 18/02/2022                                         | ประเทศ: TH<br>รัฐเ<br>เมือง: Chonburi<br>รหัสไปรษณีย์: 20               | ประเทศ Tri<br>รัฐม<br>เมื่องะ Chonburi<br>ารโตโปรมหนีย์ 20130                                                                         |                    |                 |                                                                                        | ทมนู บารทหา 1: co moo ><br>ที่อนู่ บรรพัฒที่ 2: T.Muang. A.Muangchonburi<br>ประเทศ: TH<br>รัฐ: |                |                 |                       |                 |                          |  |  |
|                  | 450629        | Regular Order | 18/02/2022                                         | BASKET                                                                  |                                                                                                    |                    |                 |                                                                                        | และสะ เกตกองก<br>จะใสโปรษณ์ให้: 20130                                                          |                |                 |                       |                 |                          |  |  |
|                  | 450221        | Pogular Order | 14/02/2022                                         | Item<br>Number                                                          | รายละเอียด                                                                                                    | สถานะ              | Request<br>Date | Est. Ship<br>Date                                                                      | Ordered<br>Qty                                                                                 | Shipped<br>Qty | ราคา            | Ext. Price            | More<br>details |                          |  |  |
|                  | 100001        | Regular Order | 14/02/2022                                         | 6863085                                                                 | DMP170 AH725                                                                                                    | Product<br>Shipped | 24/02/22        | 24/02/22                                                                               | 4                                                                                              | 4              | B<br>2,677.00   | <b>B</b><br>10,708.00 | Show            | $\stackrel{\searrow}{=}$ |  |  |
|                  | 449522        | Regular Order | 07/02/2022                                         | 6752714                                                                 | TNMU120708PER-MJ<br>AH3135                                                                                                    | Product<br>Shipped | 24/02/22        | 24/02/22                                                                               | 40                                                                                             | 40             | <b>8</b> 440.00 | <b>B</b><br>17,600.00 | Show            | Ä                        |  |  |
|                  |               |               |                                                    |                                                                         |                                                                                                    |                    |                 |                                                                                        |                                                                                                |                |                 |                       | Add List        | t to Cart                |  |  |

Tungaloy Thailand WEBSHOP

10

## การดาวน์โหลดเอกสาร

#### 🔳 ดาวน์โหลดหลักฐานการสั่มซื้อ

- 1 เลือก "บัญชีของคุณ" (1) และคลิ๊ก "คำสั่งซื้อของฉัน" (2) เพื่อเข้าสู่หน้ารวมคำสั่งซื้อ
- (2) เลือกคำสั่งซื้อที่ต้องการดาว์โหลด และคลิ๊กที่ไอคอนดาวน์โหลด (4)

| ingoloy คัมหา                                                                   |                                                                            |                  |                        |                  |               | Q           | 🗊 Thai 🕈        | )Ä       | 0 |
|---------------------------------------------------------------------------------|----------------------------------------------------------------------------|------------------|------------------------|------------------|---------------|-------------|-----------------|----------|---|
| หมวดหมู่สินคำ <u>บับบีของคุณ</u> ปีออหางสด<br>หน่าปราฟล<br>ศาสังชื่อของสัน<br>2 | ขอไบเสนอราคา                                                               | <b>โปรโมขึ้น</b> | ดีดต่อเรา เกี่ยวกับเรา | Search by My Pro | oduct Code    |             |                 |          |   |
| Joined 26 Jan, 2021                                                             | ศาสังข้อของฉัน MY C<br>Search By All<br>ดับหา วิเซ็ค<br>Show 25 \$ entries | RDER LINES MY S  | HIPMENTS               |                  |               |             |                 | Export 산 |   |
| ไปรไฟล์ของฉัน                                                                   | Order #                                                                    | ประเภท           | Order Date             | СРО              | Requisitioner | Total price | สถานะ           | 8        |   |
| ศาสังชื่อของสัน                                                                 |                                                                            |                  |                        |                  |               |             | Confirmed       | ÷        |   |
| ใบเสนอราคาที่ขอ                                                                 |                                                                            |                  |                        |                  |               |             | Product Shipped | ÷        |   |
| รายการที่บันทึกไว้ ()                                                           |                                                                            |                  |                        |                  |               |             | Product Shipped | ē        |   |
| จัดการเริ่มงการจัดส่ง (i)                                                       |                                                                            |                  |                        |                  |               |             | Product Shipped | ÷        |   |
| Approve Orders                                                                  |                                                                            |                  |                        |                  |               |             | Product Shipped | -        |   |
| Employees Orders                                                                |                                                                            |                  |                        |                  |               |             | Product Shipped | ē        |   |

#### 🔳 ดาวน์โหลดใบเสร็จ

เลือก "บัญชีของคุณ" (1) และคลิ๊ก Invoice (2) เพื่อดูใบเสร็จทั้งหมด
 เลือกใบเสร็จที่ต้องการดาวโหลด และคลิ๊กที่ไอคอนดาวน์โหลด (3)

| หมวดหมู่สินค้า ปัญบีของคุณ 🌒 เจขือทางสัด | ขอใบเสนอราคา       | โปรโมชั่น ดัดต่อเร | ก เกี่ยวกับเรา  | Search by My | Product Code    |             |            |           |                |                 |  |
|------------------------------------------|--------------------|--------------------|-----------------|--------------|-----------------|-------------|------------|-----------|----------------|-----------------|--|
|                                          |                    |                    |                 |              |                 |             |            |           |                |                 |  |
| R                                        | Invoices           |                    |                 |              |                 |             |            |           |                |                 |  |
|                                          | INVOICES HEADERS   | INVOICES LINES     |                 |              |                 |             |            |           |                |                 |  |
|                                          | Search By All      | 0                  |                 |              |                 |             |            |           |                |                 |  |
| (§ PROFILE L2                            | <b>ดันหา</b> รึ    | เชิด               |                 |              |                 |             |            |           |                |                 |  |
| โปรไฟส์ของฉัน                            | Show 10 \$ entries |                    |                 |              |                 |             |            |           | Export         | ตัวกรอง         |  |
| ต่าสิ่งที่ภาคงฉัน                        | Invoice Number     | * PO               | Credit or Debit | Total Value  | Number of Lines | Eline Value | 🕴 สกุลเงิน | Open Date | Due Date       | Close Date      |  |
| ใบเสนองาคาที่ขอ                          | 1140259            |                    |                 |              |                 |             |            |           | an an constant | 3 ⊻ ⊠           |  |
| รายการที่บันทักไว่ (7)                   | 1141127            |                    |                 |              |                 |             |            |           |                | $\pm$ $\square$ |  |
| จัดการเรื่องการจัดส่ง 🕖                  | 1141659            |                    |                 |              |                 |             |            |           |                | ± ⊿             |  |
| Manage Users                             | 1141784            |                    |                 |              |                 |             |            |           |                | ↓ []            |  |
| Approve Orders                           | 1143636            |                    |                 |              |                 |             |            |           |                | ↓ 囚             |  |
| Employees Orders                         | 1142526            |                    |                 |              |                 |             |            |           |                |                 |  |
| Customer Products                        | 1142805            |                    |                 |              |                 |             |            |           |                | 프 프             |  |
| Invoices                                 | 1142806            |                    |                 |              |                 |             |            |           |                | ± ⊠             |  |
|                                          | 1143091            |                    |                 |              |                 |             |            |           |                | ± ⊿             |  |